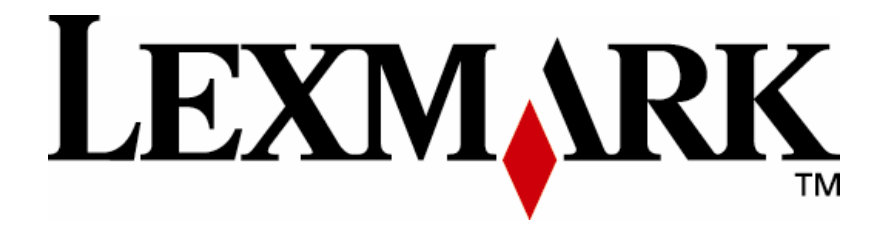

## **Customer Support eSF Application**

**Admin Guide** 

January 2008

www.lexmark.com

#### Edition: June 2007

The following paragraph does not apply to any country where such provisions are inconsistent with local law: LEXMARK INTERNATIONAL, INC., PROVIDES THIS PUBLICATION "AS IS" WITHOUT WARRANTY OF ANY KIND, EITHER EXPRESS OR IMPLIED, INCLUDING, BUT NOT LIMITED TO, THE IMPLIED WARRANTIES OF MERCHANTABILITY OR FITNESS FOR A PARTICULAR PURPOSE. Some states do not allow disclaimer of express or implied warranties in certain transactions; therefore, this statement may not apply to you.

This publication could include technical inaccuracies or typographical errors. Changes are periodically made to the information herein; these changes will be incorporated in later editions. Improvements or changes in the products or the programs described may be made at any time.

Comments about this publication may be addressed to Lexmark International, Inc., Department F95/032-2, 740 West New Circle Road, Lexington, Kentucky 40550, U.S.A. In the United Kingdom and Eire, send to Lexmark International Ltd., Marketing and Services Department, Westhorpe House, Westhorpe, Marlow Bucks SL7 3RQ. Lexmark may use or distribute any of the information you supply in any way it believes appropriate without incurring any obligation to you. Kingdom and Eire, call +44 (0)8704 440 044. In other countries, contact your point of purchase.

References in this publication to products, programs, or services do not imply that the manufacturer intends to make these available in all countries in which it operates. Any reference to a product, program or service is not intended to state or imply that only that product, program, or service may be used. Any functionally equivalent product, program, or service that does not infringe any existing intellectual property right may be used instead. Evaluation and verification of operation in conjunction with other products, programs, or services, except those expressly designated by the manufacturer, are the user's responsibility.

ImageQuick, Optra, Lexmark, and Lexmark with diamond design are trademarks of Lexmark International, Inc. registered in the United States and/or other countries.

Other trademarks are the property of their respective owners.

## © Copyright 2007 Lexmark International, Inc. All rights reserved.

### UNITED STATES GOVERNMENT RIGHTS

This software and any accompanying documentation provided under this agreement are commercial computer software and documentation developed exclusively at private expense.

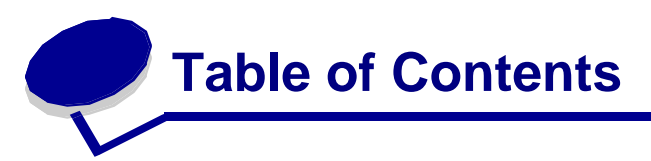

| CONFIGURING THE APPLICATION | 2 |
|-----------------------------|---|
| RUNNING THE APPLICATION     | 3 |
| ICON SPECS                  | 6 |
| TROUBLESHOOTING             | 7 |

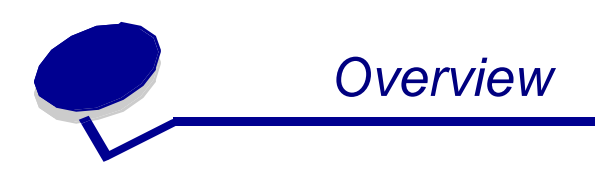

The Customer Support embedded solution is an application that allows a user to report issues with their Lexmark MFP back to the dealer from whom it was originally purchased. The device information can either be emailed to the dealer directly or printed and delivered to the dealer via some other manual process.

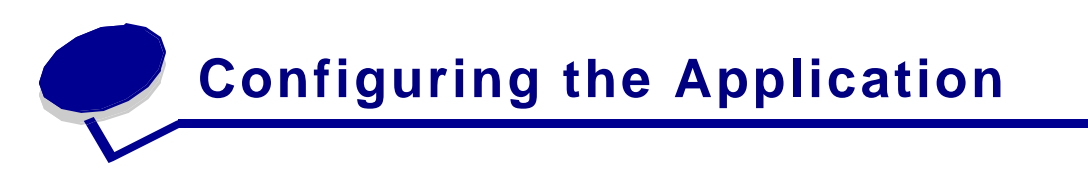

 The application can be configured from the MFP's embedded web server. To access the web server, you must launch a browser and enter <u>http://<MFP</u> IP Address> as the URL. For example, if your MFP's IP address is 10.34.58.123, you would enter <u>http://10.34.58.123</u>. A page similar to the one shown below will be displayed. This is the home page for the embedded web server.

| <sup>2</sup> Lexmark X646e - Microsoft Internet Explorer provided by Lexmark International, Inc. |                            |                                                                    |                                  |        |             |  |
|--------------------------------------------------------------------------------------------------|----------------------------|--------------------------------------------------------------------|----------------------------------|--------|-------------|--|
| Eile Edit ⊻iew Favorites                                                                         | <u>T</u> ools <u>H</u> elp |                                                                    |                                  |        |             |  |
| 🔇 Back 🔹 🕥 🔹 💌                                                                                   | 💈 🏠 🔎 Search   📩           | Favorites   Media 🍕                                                | 3 🔗 • 🌺 🖬 • 🚺                    | , 🔏    |             |  |
| Address 🚳 http://157.184.27                                                                      | .89                        |                                                                    |                                  |        |             |  |
| LEXMARK                                                                                          | Ready<br>Refresh           | Lexmark X64<br>IP Address: 157.:<br>Location:<br>Contact : adonova | 6e<br>184.27.89<br>Inlexmark.com |        |             |  |
| Device Status                                                                                    | Device Status - Refre      | esh                                                                |                                  |        |             |  |
| Scan Profile                                                                                     | Toner Status:              |                                                                    |                                  |        |             |  |
| Configuration                                                                                    |                            |                                                                    |                                  |        |             |  |
| Reports                                                                                          | Paper Input Tray:          | Status:                                                            | Capacity:                        | Size:  | Type:       |  |
| Links & Index                                                                                    | Trav 1                     | OK                                                                 | 500                              | Letter | Plain Paper |  |

- 1. From the home page, you will choose the "Configuration" or "Settings" link from the list of options on the left-hand side of the page. The title of the link will depend on the model of the MFP being configured.
- 2. You should see the "Customer Support" application in the list, as shown below.

| Lexmark X646e - Microsoft Internet Explorer provided by Lexmark International, Inc.                                     |                             |                                            |                                        |                | - 2 🛛         |  |
|----------------------------------------------------------------------------------------------------|-----------------------------|--------------------------------------------|----------------------------------------|----------------|---------------|--|
| Ble Edit Vern Fgronites Iools Help                                                                                      |                             |                                            |                                        |                | <b>A</b> 7    |  |
| 🔇 Back + 🕲 - 🗷 🖻 🏠 🔎 Search 👷 Favorites 🤣 🍙 - 🌉 🛍 🖓                                                                     |                             |                                            |                                        |                |               |  |
| Address 🔕 http://157.104.02.209/                                                                                        |                             |                                            |                                        |                | 💌 🔁 😡         |  |
| Links 👸 Change Password  🖶 HR                                                                                           | R Self Service Login  👌 Jur | 10 👸 KnowledgeNet 👸 Lexmark. 🍘 Lexmark Onl | ine Service Request 🏾 🕅 Lookup 🛛 👸 Mer | nbers Heritage |               |  |
| LEXMARK Resdy Lexmark X646e<br>IP Address: 157.104.02.209<br>Location:<br>Contact :<br>Solutions System Network License |                             |                                            |                                        |                |               |  |
| Unistali Unistali Stop                                                                                                  |                             |                                            |                                        |                | _             |  |
| Scan Profile                                                                                                    |                             | Installed Solutions                        | Version                                | State          | License       |  |
| Configuration<br>Reports                                                                                                | • 🔊                         | Customer Support                           | 1.0.0                                  | Running        | None Required |  |
| Links & Index                                                                                                    |                             |                                            |                                        |                |               |  |

3. When you choose the "Customer Support" link, you will be taken to the home page for this embedded application. Choose the Configure Tab. You see a list of options to change including contact information for both the customer and dealer and various settings for the operation of the application. Help is available for each of the settings by clicking the "?" button for that item. Once you have selected your settings, click on the **Apply** button to save your changes.

| 🗿 Lexmark X646e - Microso      | ft Internet Explorer provided by Lexmark i  | International, Inc.                                                                                                    |                           |                  |
|--------------------------------|---------------------------------------------|----------------------------------------------------------------------------------------------------|---------------------------|------------------|
| Ele Edt Yew Favorites          | Iools Help                                  |                                                                                                    |                           | 12               |
| 🌀 Back 🔹 🕥 🖓 📓                 | 🗟 🏠 🔎 Search 🤺 Favorites 🚱 🧯                | 3 · 🍓 🖂 · 📒 🏭 🦓 🦳                                                                                                    |                           |                  |
| Address a http://157.184.82.20 | 9/                                          |                                                                                                    |                           | 💌 🔁 🐼            |
| Links 🍓 Change Password 👹 H    | IR Self Service Login 🍓 Juno 🍓 KnowledgeNet | Example 2 Lexandre Chiline Service Request                                                                                                    | Dockup 🕘 Members Heritage |                  |
| Lexmark                        | Ready Lexmi<br>IP Addra<br>Refresh Contact  | ark X646e<br>255: 157.184.02.209<br>1:<br>:                                                                                                    | E                         |                  |
|                                | Solutions System Ne                         | twork License                                                                                                    |                           |                  |
| Device Status                  | Customer Support                            |                                                                                                    |                           |                  |
| Scan Profile                   | 9                                           |                                                                                                    |                           |                  |
| C. A                           | Information Configure                       | License                                                                                                    |                           |                  |
| Configuration                  | Display Customer Info:                      | 2                                                                                                    |                           | ~                |
| Reports                        | Display Dealer Info:                        | Image: A start of the start of the start |                           |                  |
| Links & Index                  | Enable E-mail Send:                         | ☑ 🕗                                                                                                    |                           |                  |
| Anniliantinus                  | Count 11x17 pages twice?                    | v 🕐                                                                                                    |                           |                  |
| мррисаноня                     | Company Name (Customer):                    | ABCD Company                                                                                                    | 0                         |                  |
| Order Supplies                 | Customer Contact Name:                      | John Doe                                                                                                    | 0                         |                  |
|                                | Customer Contact Phone<br>Number:           | 444-555-1212                                                                                                    | 0                         |                  |
|                                | Customer Email Address:                     | jdoe@abcdcompany.com                                                                                                    | 0                         |                  |
|                                | Dealer Company Name:                        | EFGH Copier Corp                                                                                                    | 0                         |                  |
|                                | Dealer Address:                             | 1001 Somewhere                                                                                                    | 0                         |                  |
|                                | Dealer City State Zip:                      | Lexington, KY 40550                                                                                                    | 0                         |                  |
|                                | Dealer Contact Name:                        | Jim Smith                                                                                                    | 0                         |                  |
|                                | Dealer Phone Number:                        | 859-232-2000                                                                                                    | 0                         |                  |
|                                | Dealer Email Address:                       | jsmith@efghcopier.com                                                                                                    | 0                         |                  |
|                                | Custom Email Subject List:                  | Need Toner,Paper Jams,Device Stats                                                                                                    | 0                         |                  |
|                                | Welcome Screen Icon Text:                   | Help?                                                                                                    |                           |                  |
|                                | Welcome Screen Up Icon:                     |                                                                                                    | Browse 0                  | ×                |
| Done .                         |                                             |                                                                                                    |                           | S Local Intranat |

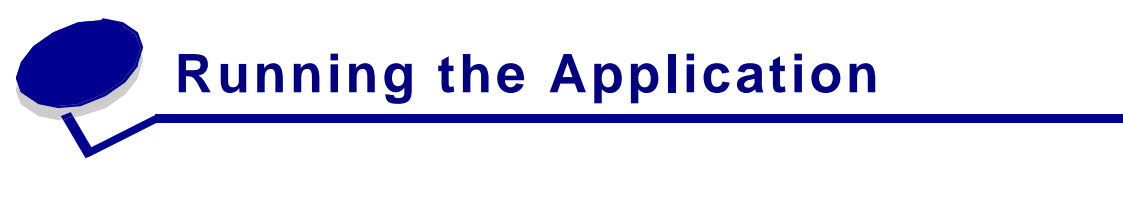

Once you have installed the application and configured the settings, you are ready to use the application to report any device issues. On the main screen of the MFP, there should be a new icon labeled Device Info.

1. Select the Device Info icon on the main screen and then you should see the tab interface of the Customer Support application, as shown below. The first tab you see will contain the Device Details for the MFP that will be needed for troubleshooting the issue that is being experienced.

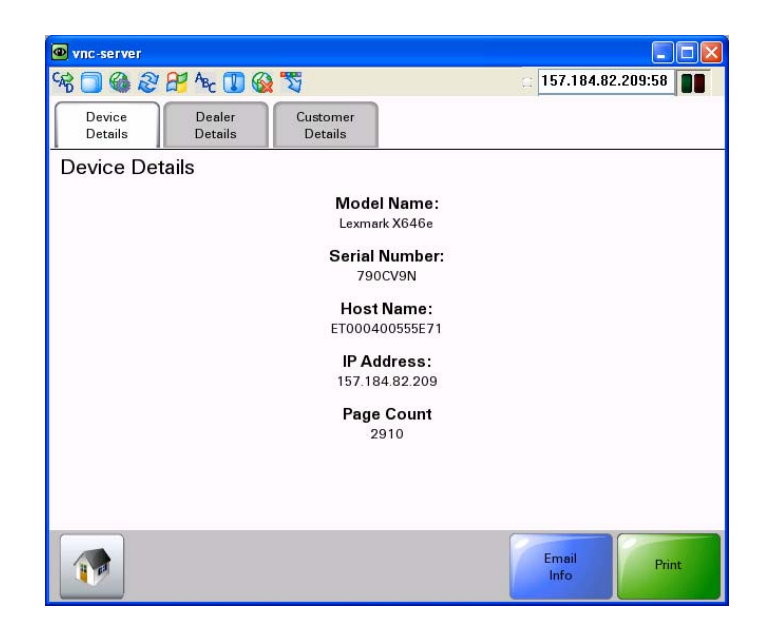

2. If you choose the Dealer Details tab, you will then be taken to a tab containing contact information for the Dealer, as configured above in the Customer Support application.

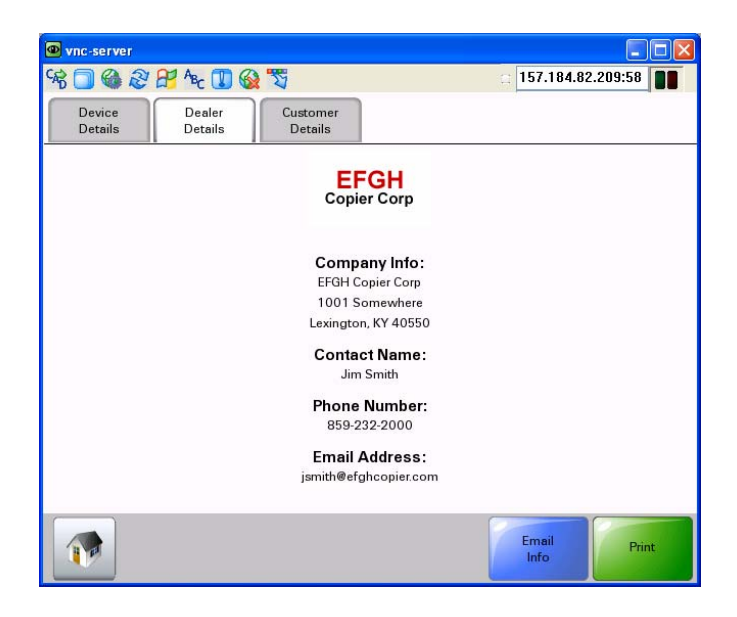

3. If you choose the Customer Details tab, you will see the Customer information that you configured above in the Customer Support application.

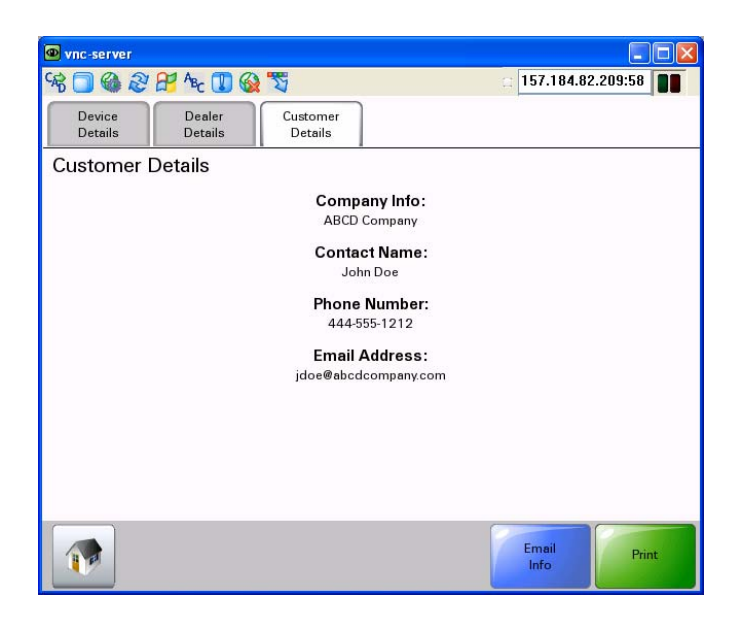

- 4. To email the support information directly to the dealer, choose the "Email Info" button. A virtual keyboard will appear to allow you to enter a comment that will appear, along with the device, dealer, and customer information, in the email sent to the Dealer email address configured for the application. The "From" address for the email will be the email address configured for the Customer.
- 5. If you prefer to send the information using a different means, or if Email is not configured for the MFP, you can also choose to print the information by selecting "Print" button. Choosing the "Print" button will simply print a hardcopy page with the information for the appropriate configured tabs included.

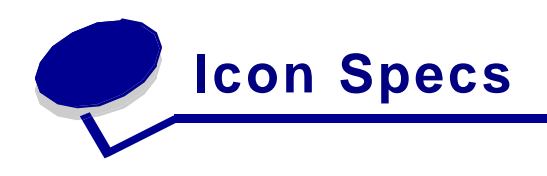

The Welcome Screen icon requires two .gif files, one for the "up" state and one for the "down" state of the icon. The size of these icons should be no larger than 120 pixels wide by 75 pixels tall at 72 dpi, as shown below.

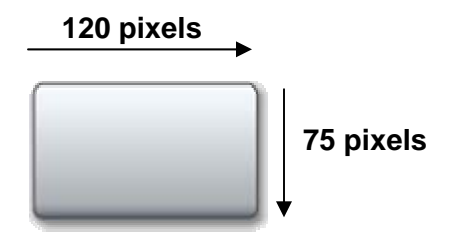

The Company logo to be used in the display screens of the Customer Support application must also be a .gif file. The size of the logo should be no larger than 160 pixels wide by 90 pixels tall at 72 dpi, as shown below.

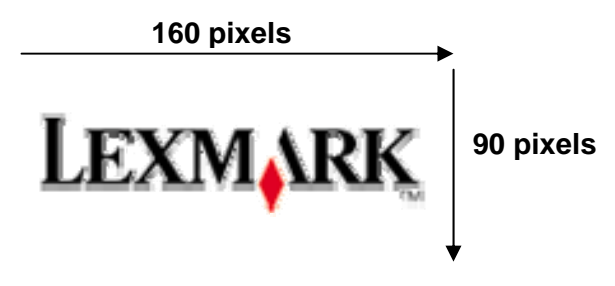

Note: Icon and logo images that do not meet the size requirements specified here may cause undesirable results on the MFP home screen and Customer Support display screens.

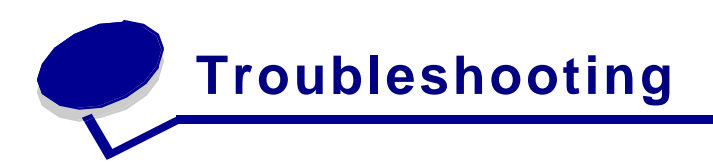

This section describes possible issues that may be encountered when either setting up the application or when executing the application.

| Issue                                                                                                    | Resolution                                                                                                    |  |
|----------------------------------------------------------------------------------------------------|----------------------------------------------------------------------------------------------------|--|
| I selected the Customer Support application<br>on the Welcome Screen of the MFP but I only<br>see the Device Details tab. I don't see the<br>Customer Details or Dealer Details tabs. | You need to make sure that these options are selected when configuring the application.                                                                     |  |
| The Email Info button is never displayed on any of the screens.                                                                                                    | Either the email server settings are not<br>configured or you did not select the<br>"Enable E-mail Send" option in the<br>application's configuration.      |  |
| When I try to send an Email from the application I receive a print with the following message:                                                                                        | This is due to an incorrect Email Server<br>configuration on the MFP device. Make<br>sure that you have setup the SMTP<br>server with the correct settings. |  |
| <b>Email Send Error Page:</b><br>Unable to Send Email due to a SMTP server<br>configuration error. Verify the configuration<br>and try again.                                         |                                                                                                    |  |

For issues that cannot be resolved with the information above, please contact 1-800-LEXMARK for additional customer support.

# LEXM RK

Lexmark and Lexmark with diamond design are trademarks of Lexmark International, Inc., registered in the United States and/or other countries. © 2007 Lexmark International, Inc. 740 West New Circle Road Lexington, KY 40550